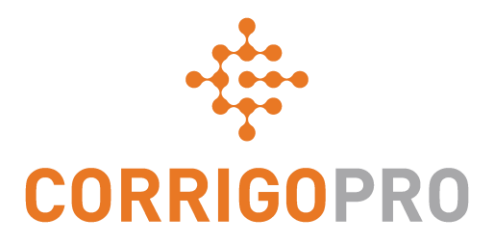

#### יצירת חיבור

Corrigo Pro רישום והגדרה של חשבון

### בערכת לימוד זו נעסוק בנושאים הבאים:

- רישום חשבון CorrigoPro שלך: שקופיות 3
  - כניסה לחשבונך: שקופית 7
  - הוספת פרופיל החברה שלך: שקופיות 8 9
  - בחירת אזורי שירות חכמים: שקופיות 10 11
  - אישור והשלמה של CorrigoPro: שקופית 12
    - אישור שם ומספר טלפון נייד: שקופית 13
      - הזמנת ה-Cru שלך: שקופית 14
        - הגדרות: שקופיות 15 16

## ההזמנה שלך לרישום

#### תקבל הודעת דוא"ל ובה הזמנה לרשום את החברה שלך ב-CorrigoPro. הודעת הדוא"ל תישלח מהכתובת connect@corrigo.com

#### לחץ על הקישור 'הירשם' כדי להתחיל את תהליך הרישום

#### **CORRIGOPRO**

Special Electric,

-CorrigoPro.ולהגדיר את החשבון שלך ב David's HVAC - IL Region-לחץ <del>הירשם</del> כדי להתחבר ל

הירשם

אם כבר יצרת חשבון CorrigoPro או ההזמנה אנא לחץ על כאן כדי להיכנס למערכת ולקבל את ההזמנה

### התחל להגדיר את חשבון CorrigoPro

| CORRIGOPRO<br>DESKTOP                                                                                                    | <u> </u>            |
|----------------------------------------------------------------------------------------------------|---------------------|
| הצטרף ל-הצטרף ל-הצטרף ל-הצטרף ל-<br>הזן את שם החברה שלך ואת מספר הטלפון של החברה ולחץ על<br>מספר טלפון בחברה<br>מספר טלפון בחברה"חיפוש<br>אם יש לך חשבון CorrigoPro קיים, אל תמלא<br>מדינה<br>דבר בשדות של שם החברה והמיקוד כדי לוודא | Special Electric    |
| <sub>מיקוד</sub> שהחשבון הקיים שלך יופיע בחיפוש<br>אם אין לך עדיין חשבון CorrigoPro, הזן את השם,<br>מספר הטלפון, המדינה והמיקוד של החברה שלך                                                                                          | יפש<br>לחץ על 'חפש' |

צור קשר מדיניות פרטיות תנאי שימוש

### הגדרת חשבון CorrigoPro

| CORRIGOPRO<br>DESKTOP                                                               | <u>□</u> •                                                         |
|-------------------------------------------------------------------------------------|--------------------------------------------------------------------|
|                                                                                     |                                                                    |
| אנחנו מצטערים,                                                                      |                                                                    |
| לא מצאנו חשבון עדכני בשבילך, אך אל דאגה!<br>כפשוט לחץ על הלחצן 'הצטרף ל-CorrigoPro' | -כדי להגדיר את החשבון שלך corrigoPro.                              |
| רפש שוב                                                                             | אצטרף-CORRIGOPRO                                                   |
| לר כרר חשרוו CorrigoPro                                                             | המערכת תרצע חיפוש כדי לוודא שאיו                                   |
| להיכנס אליו ולחבר את<br>שלך.                                                        | אם יש לך חשבון, תינתן לך האפשרות<br>החשבון הקיים שלך עם הלקוח החדש |
| כדי להמשיך C                                                                        | orrigoPro-אם לא, לחץ על 'הצטרף ל                                   |
|                                                                                     | כל הזכויות שמורות CORPORATED. כל הזכויות שמורות סברויות            |

#### כעת יוצג המסך צור חשבון CorrigoPro'

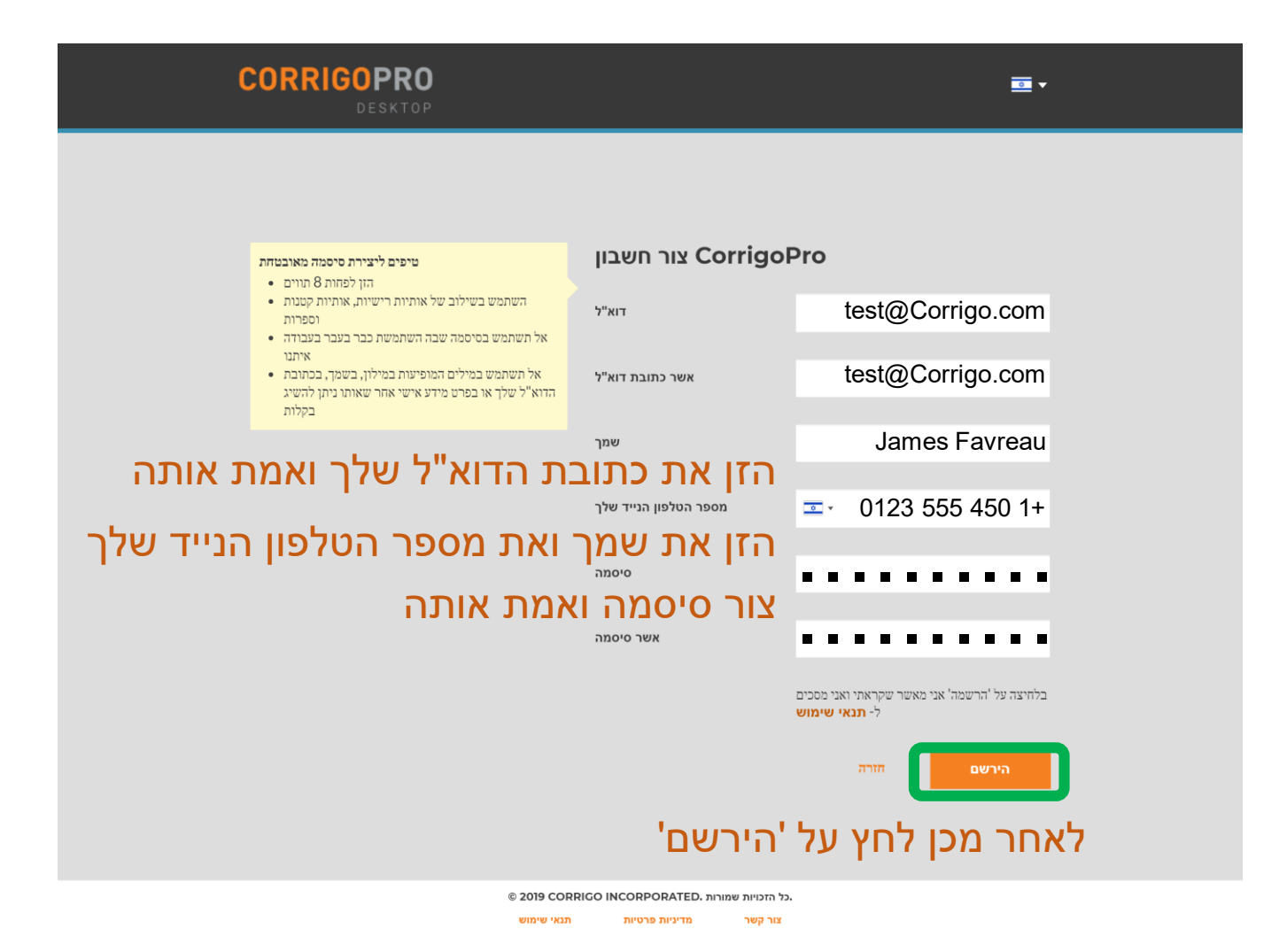

# כניסה ל-CorrigoPro Desktop

#### תנותב לדף הכניסה של CorrigoPro Desktop כדי להמשיך ברישום החשבון שלך

| CORRIGOPRO<br>DESKTOP                                |                                                                                                    |  |
|------------------------------------------------------|----------------------------------------------------------------------------------------------------|--|
| הזן את כתובת הדוא"ל שלך<br>שאומתה<br>הזן סיסמה<br>יה | מעולה! כתובת הדוא"ל שלך אושרה. אנא היכנס למערכת כדי<br>להמשיך.<br>special.electric@yahoo.com<br>סיסמה<br>סיסמה<br>לחץ על 'כביכ<br>לשכחת את הסיסמה |  |
|                                                      | © 2019 CORRIGO INCORPORATED. כל הזכויות שמורות.                                                                                                   |  |

צור קשר מדיניות פרטיות תנאי שימוש

# הזנת פרטי החברה שלך

| שם החברה                                       | ספק בדיקה                                       |
|------------------------------------------------|-------------------------------------------------|
| תיאור קצר של העסק שלך                          | שירות מעולה, מוצרים ללא תחרות,<br>בכל פעם מחדש. |
|                                                |                                                 |
| (TIN) מספר זיהוי נישום<br>אדה מספר TIN ספר TIN | 10123456789                                     |
| TAXPAYER IDENTIFICATION<br>NUMBER (TIN)        | <b></b> 450-555-9876                            |
| לא WHAT IS A TIN NUMBER טלפון                  | <b>雪</b> - 450-555-0123                         |
| גלול מטה כדי להמשיר בהזנת                      | testcorrigo@testcorrigo.com                     |
| אתראינטרנט פרטים בפרופיל החברה                 | www.testcorrigosite.test.com/test               |

# הזנת פרטי החברה שלך

| כתובת משרד ראשי: |                                                       |
|------------------|-------------------------------------------------------|
| רחוב 1           | הירקון 26                                             |
| רחוב 2           |                                                       |
| עיר              | תלאביב                                                |
| מדינה 궁          | İsrael 🔻                                              |
| מחוז             | גיש דן                                                |
| מיקוד            | 69800                                                 |
| שירות עיקרי      | Flectrical                                            |
|                  | תוכל לבצע בחירות נוספות בהמשך                         |
| שפת התראה 궁      | (עברית (ישראל)                                        |
|                  | ול-מדיניות פרטיות Corrigo אני מסכים ל-תנאי שימוש של ▼ |
| על 'המשך'        | לאחר מכן לחץ                                          |
|                  |                                                       |

### בחר את האזורים החכמים שלך

#### אזורים חכמים הם אזורים גיאוגרפיים מוגדרים מראש. הקפד לבחור את האזורים החכמים התואמים לאזורי השירות שלך

| CORRIGOPRO<br>DESKTOP                                                                                                    | <u>•</u> |
|----------------------------------------------------------------------------------------------------|----------|
| בחירת האזורים החכמים של Corrigo                                                                                                    | _        |
| בחירת האזורים החכמים של Corrigo היא תהליך קל ופשוט – בצע את השלבים של לבחור את האזור החכם הראשי שלך ואזורים חכמים נוספים<br>להם אתה זקוק כדי שיתאימו לאזור הכיסוי שלך.<br>זכור                                                                                                    |          |
| <ul> <li>יואור שירות) נכלל במינוי</li> <li>במדינות שבהן קיימים מספר אזורים חכמים, ניתן להתאים אישית כל אזור לרמת המדינה או העיר, כדי לשקף את אזור השירות שלך</li> </ul>                                                                                                    |          |
| אזורים הכמים הם אזורים גאגרפיים מסביב לשטח שבו ספקים ולקחות מנהלים עסקים.<br>CorrigoPro. בחירה של אזורים הכמים החופפים לאזורים שבהם אתה מספק שירותים, תאפשר לך להיות גלוי ברשת<br>איך להתחבר). המידע על אזורים) <b>GET CONNECTED</b> לקבלת מידע נוסף על בחירת אזורים חכמים, לחץ על הקישור הבא המוביל לערכת הדרכה תחת הכותרת<br>הכמים מתחיל בדקה 2:40 |          |
| לחץ על 'הבא' כדי לפתוח את רשימת<br>האזורים החכמים                                                                                                    | 0        |
|                                                                                                    |          |
|                                                                                                    |          |

כל הזכויות שמורות .CORRIGO INCORPORATED ©

### בחירת האזורים החכמים שלך

| CORRIGOPRO<br>DESKTOP                                                                                                    | <b>■</b> •                                                                                                    |
|----------------------------------------------------------------------------------------------------|----------------------------------------------------------------------------------------------------|
| הגדר אזורים חכמים         שדיה         זרים         גדרה מפושטת של אזורים חכמים, שבה אזור הכם אחד Srael         שמתמש בהגדרה מפושטת של אזורים חכמים, שבה אזור הכם אחד srael         יייייייייייייייייייייייייייייייייייי | בחרת 1 אזורים הכמים<br><b>Israel</b><br>לחץ על הלחצן 'אני מסכים' שלהלן כדי לאשר את הבחירה שלך<br>ולהשלים את הגדרת האזורים החכמים<br>אני מסכים |
| ז תואמים לאזורי                                                                                                    | תוצג בקשה לאישור בחירות<br>האזורים החכמים שלך<br>לאחר שבדקת כי האזורים החכמים<br>השירות שלך, לחץ על 'אני מסכים'                               |

© 2019 CORRIGO INCORPORATED. כל הזכויות שמורות תנאי שימוש צור קשר

מדיניות פרטיות

### אישור שם ומספר טלפון

| ☆ > CORRIGOPRO           |                                                                                                    | דן לסטר 🗕 🕨 די דו די דו די די די די די די די די די די די די די |  |
|--------------------------|----------------------------------------------------------------------------------------------------|----------------------------------------------------------------|--|
| יהיר של השם ומספר הטלפון | אישור מ                                                                                                    |                                                                |  |
|                          | עלינו לאמת את שמך וז                                                                                                    |                                                                |  |
| שלי CRU-שם ה             | דן לסטר                                                                                                    |                                                                |  |
| מס' הטלפון הנייד שלי     | שם ה-Cru שלך יהיה גלוי ללקוחות. מומלץ לבחור שם ייצוגי)<br>סנט אלן יהיה גלוי ללקוחות. מומלץ לבחור שם ייצוגי (שלך יהיה גלוי ללקוחות.                 |                                                                |  |
|                          | (אקבל הודעת טקסט ובה קישור להורדת האפליקציה לנייד של<br>CorrigoPro. אל תמלא את מספר הטלפון אם אינך מתכנן<br>להשתמש באפליקציה לנייד של CorrigoPro.) |                                                                |  |
|                          |                                                                                                    | הצטרף ל-CRU                                                    |  |

אשר או הזן את שם ה-Cru שלך. זה השם שברצונך להציג ללקוחות שלך

אשר או הזן את מספר הטלפון הנייד שלך. תקבל הודעת טקסט ובה קישור להורדת האפליקציה לנייד של CorrigoPro ניתן להזין מספר טלפון קווי אם אינך מעוניין להשתמש באפליקציה לנייד של CorrigoPro לחץ על 'הצטרף ל-CRU' כדי להשלים את הרישום ל-CorrigoPro

### **CorrigoPro-**אישור והשלמה של הרישום ב-

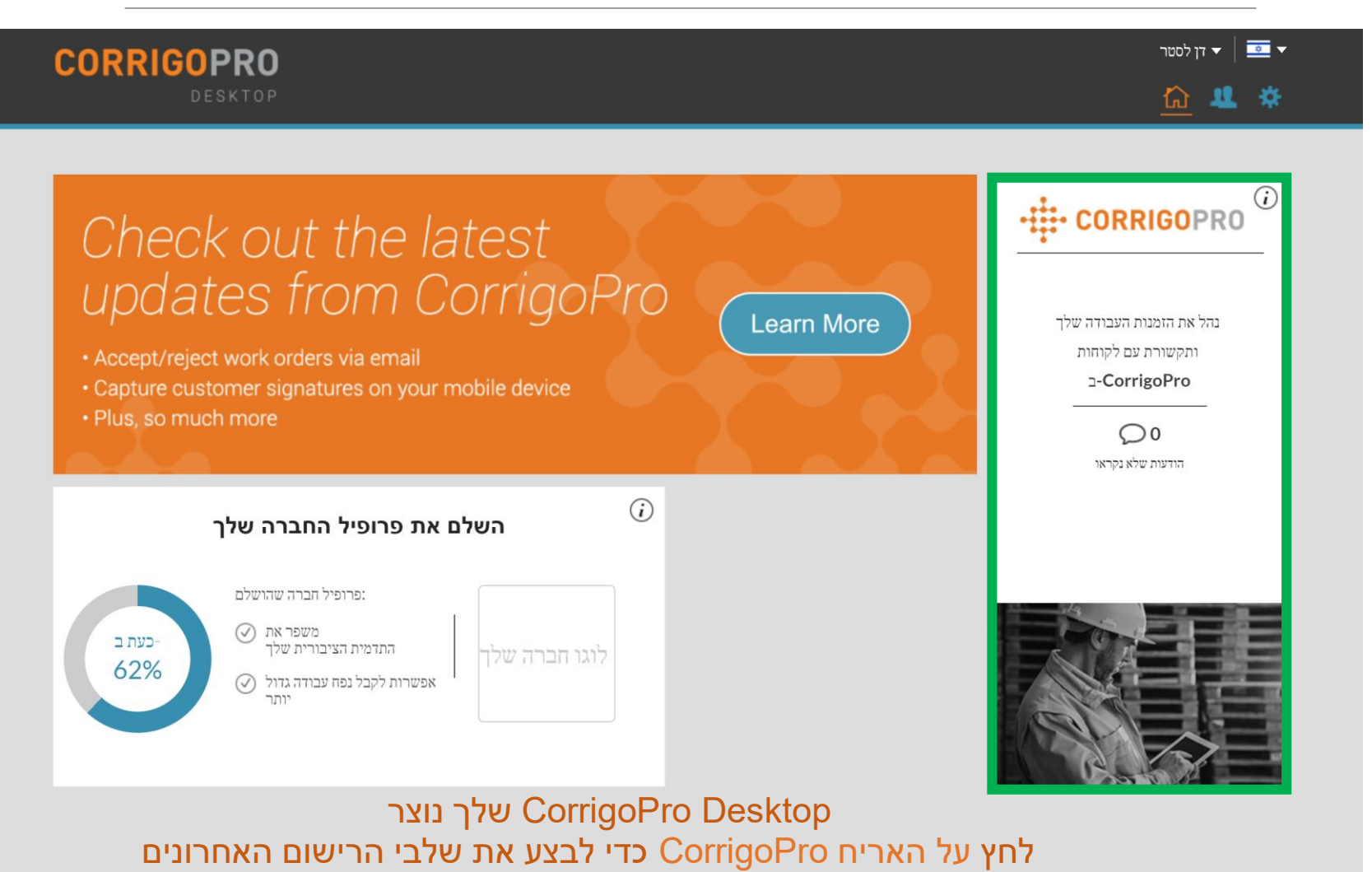

צור קשר

### ברכות!

| CORRIGOPRO                                                                                                    | Corrigo Admin ▼<br>②   ③                                                                 |
|----------------------------------------------------------------------------------------------------|------------------------------------------------------------------------------------------|
| Q Search Chats Status: Any ▼<br>No CruChats to display!                                                                                  | MORE ▼<br>jim<br>+1 404-555-55555<br>Ordered by: Last Activity Date ▼                    |
| CorrigoPro ואתה מוכן להתחיל לקבל<br>ייחות CruChat ממנו תוכל לגשת<br>הזמנות עבודה, או לנווט להגדרות , 'ה-<br>ושנה שלנו', ו-'הלקוחות שלנו' | סיימת את הרישום ל-<br>הזמנות עבודה<br>זה דף הנחיתה של ש<br>לשיחות CruChat ולו<br>עלני הנ |
| רויות הניווט מיוצגות על-ידי סדרה של<br>ם בראש הדף<br>ל בלחיצה על הסמל 'הגדרות' שבצורת גלגל<br>ם                                          | אפשו<br>סמליו<br>נתחיי                                                                   |
| © 2017 CORRIGO INCORPORATED. ALL RIGHTS RESERVED                                                                                         | SUPPORT PRIVACY POLICY TERMS OF USE                                                      |

#### הגדרות: התראות

#### במקטע 'הגדרות' תוכל להגדיר העדפות לקבלת התראות באמצעות הדוא"ל

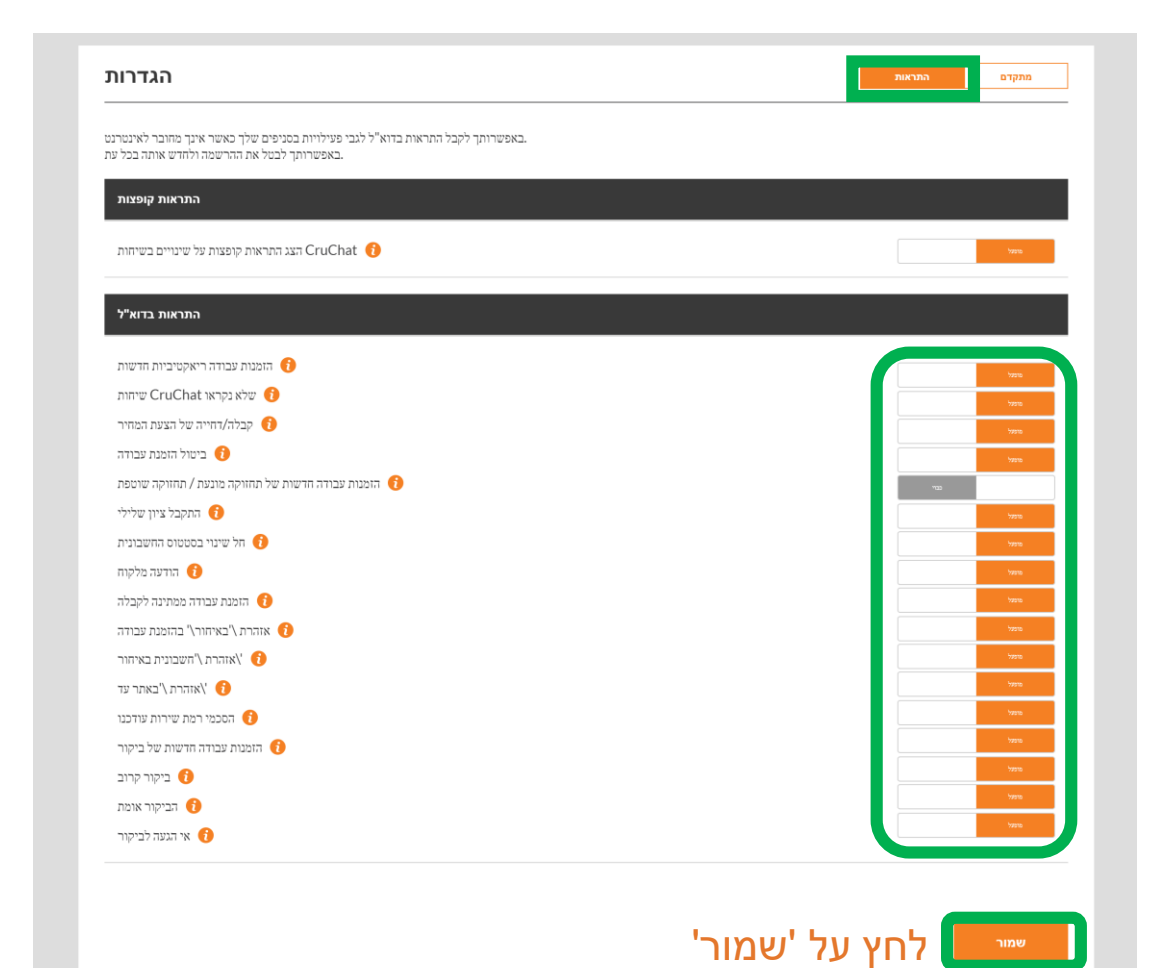

אם ברצונך לקבל התראות בדוא"ל כשאינך מחובר, תוכל לשנות את סוג ההתראות שברצונך לקבל על-ידי לחיצה על המתגים שמימין

המערכת תיצור התראה בדוא"ל בכל 60 דקות, כדי להודיע לך על פרטי הזמנות עבודה חדשות שנשלחו אליך אך טרם נקראו

לחץ על 'מתקדם' לאפשרויות פיננסיות.

### הגדרות מתקדמות

| הגדרוו                                                                                                    | מתקדם התראות                       |
|----------------------------------------------------------------------------------------------------|------------------------------------|
| פיננסי                                                                                                    |                                    |
| אל תציג פרטי חשבוניות בשיחות CruChat 👔<br>אל תציג פרטי חשבוניות למשתמשים מסוג CruMember 🌓<br>אל תציג פרטי תקרת הוצאות למשתמשים מסוג <b>(</b> 1) | 22"<br>22"<br>22"<br>22"           |
| זרימת הזמנת עבודה<br>אסוף התימות הלקוח<br>השלמה אוטומטית של הזמנת עבודה של ביקור (1                                                             | 700<br>700                         |
| ה על-ידי לחיצה על המתגים מימין, ולאחר                                                                                                    | בחר את ההגדרה הרצויו<br>מכו 'שמור' |

# שאלות

#### :צור קשר עם Corrigo באמצעות הטלפון או באינטרנט

https://corrigopro.com/contactus/